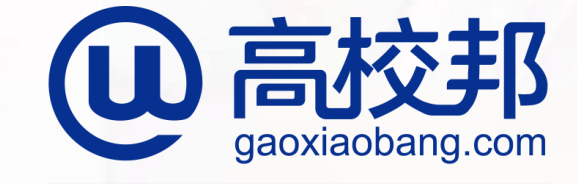

#### 慧科教育集团旗下企业

# 高校邦在该教育平台 学生操作手册

北京高校邦科技有限公司

打开院校与高校邦合作网页"二级域名.gaoxiaobang.com"进入首页。

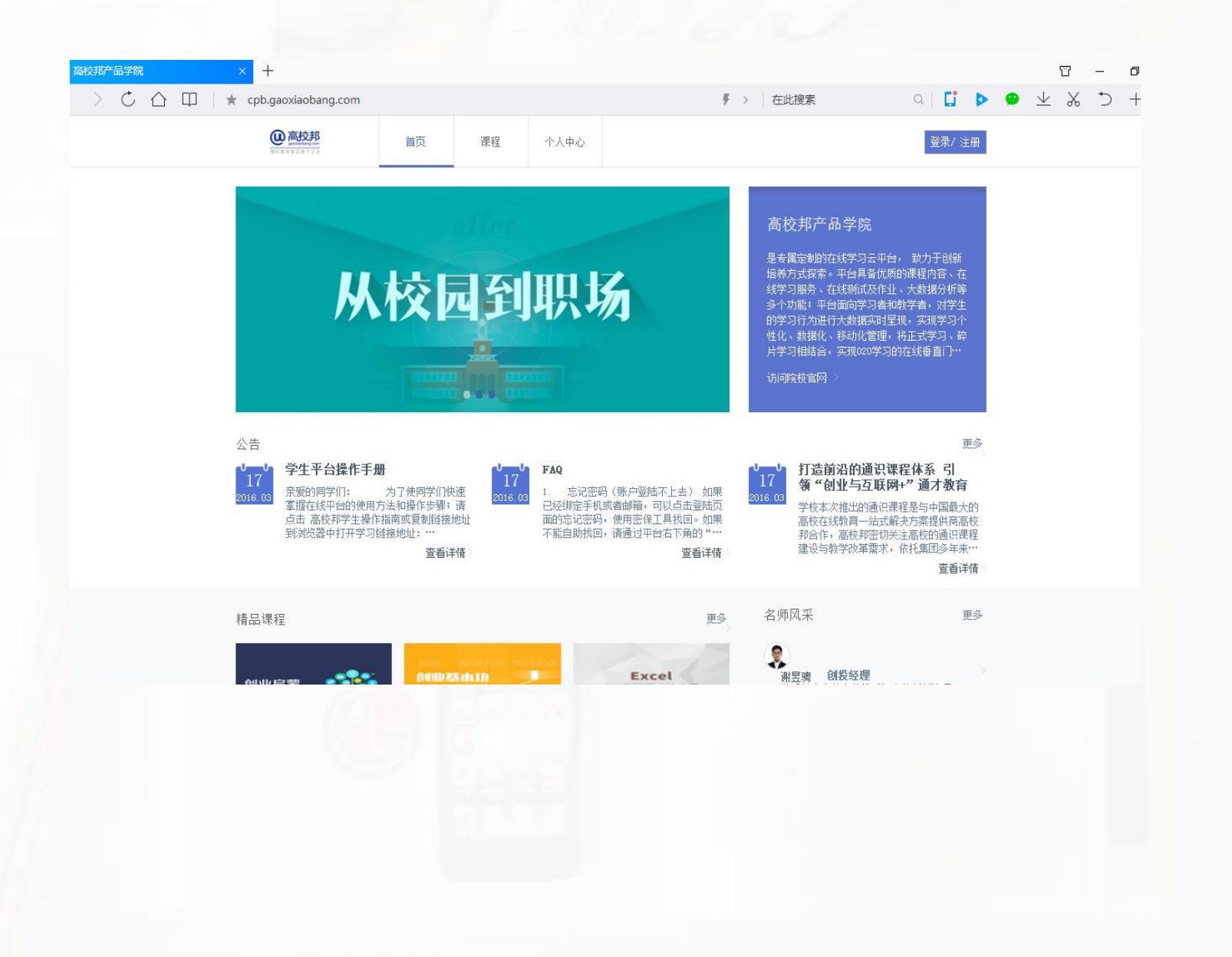

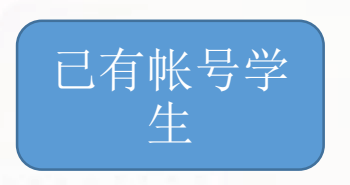

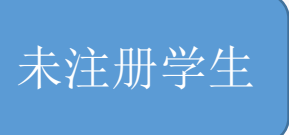

已经在高校邦在线学习平台学习过课程 的学生,可以使用已有帐号:学号或手 机号/邮箱直接登录 首次来高校邦在线学习平台,还没有帐 号的学生。

# 注册

点击登录键下方立即注册, 即可跳转到注册界面。

| 高校邦产品学院      | -    |
|--------------|------|
|              |      |
| 请输入学号/邮箱/手机号 |      |
|              |      |
| 请输入密码        |      |
| 7天内免登录       | 忘记密码 |
|              |      |

立即注册

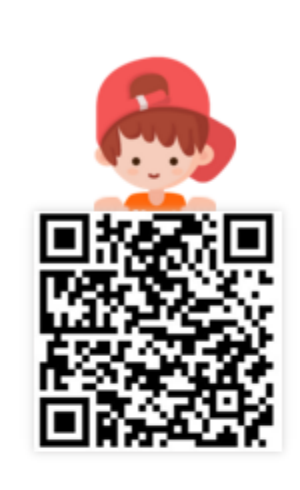

扫码下载 高校邦APP移 动学习新体验!

有问题?请联系 在线客服

登录

#### 注册

填写你的手机号或邮箱、密码、验证码以及 学生信息:学校、学号、姓名,点击"立即 注册",即可完成帐号注册及学生认证。\* 号为必填,其余可选填。

| @    | 高<br>校<br>邦 |  |
|------|-------------|--|
| 慧科教1 | 有集团旗下企业     |  |

|   | 1 - | · · | _        | - 1 -       | _ | 3- |   |
|---|-----|-----|----------|-------------|---|----|---|
| - | ±1  | 1.2 | _        | <b>A</b> th |   | 1  | 8 |
| - | 11  | . 4 | <u> </u> |             |   | ж. | ы |
|   | 12  | ч.  |          |             |   | 1  |   |

请输入密码(6-16位数字、字母或符号)

请输入验证码

姓名

▲ 高校学生请选择学校,并填写学号和姓名(选填)

| 高校邦产品学院 | • |
|---------|---|
| 学号      |   |
|         |   |

同意协议并注册

点击注册表示您已阅读并同意《高校邦服务条款》

有问题? 请联系 在线客服

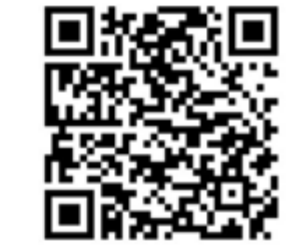

登录

获取验证码

扫码下载 高校邦APP移 动学习新体验!

#### 登录

注册成功后,点击"直接登录"即可跳转到登录界面,选择"帐号登录",使用注册时的手机号/邮箱、密码即可完成登录。如果在注册时填写了正确的学生信息,也可以使用学号登录。

|              | 立即注册 |                         |
|--------------|------|-------------------------|
| 高校邦产品学院      | -    |                         |
| 请输入学号/邮箱/手机号 |      |                         |
| 请输入密码        |      |                         |
| 7天内免登录       | 忘记密码 | 扫码下载 高校邦APP移<br>动学习新体验! |
| 登录           |      |                         |
| 有问题?请联系 在线客服 |      |                         |
|              |      |                         |

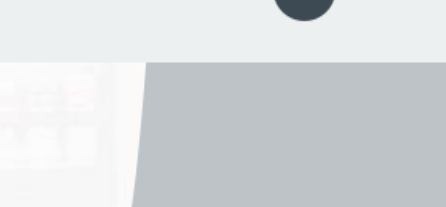

# 学生认证

如果在注册时没有填写正确的学生信息,需要再次 认证。 在个人中心界面点击左侧导航下的"个人设置", 在页面列表选择"认证信息"进入学生认证界面。

| <b>回 高校邦</b><br>actuatory con<br>和4表示集团集下去立 | 首页  | 课程        | 个人中心            | 管理员入口        |      |  |
|---------------------------------------------|-----|-----------|-----------------|--------------|------|--|
|                                             | 个人信 | 息认证信息     | 修改头像  修         | 改密码          |      |  |
|                                             |     | 学校名称: , 学 | 学号: admin-gxb00 | 6, 真实姓名: 006 | 更多认证 |  |
|                                             |     | 继续认证      |                 |              |      |  |
| 我的首页                                        |     |           |                 |              |      |  |
| 消息中心                                        |     |           |                 |              |      |  |
| 认证课 7                                       |     |           |                 |              |      |  |
| 兴趣课 38                                      |     |           |                 |              |      |  |
| 收藏                                          |     |           |                 |              |      |  |
| 个人设置                                        |     |           |                 |              |      |  |
|                                             |     |           |                 |              |      |  |
|                                             |     |           |                 |              |      |  |

## 学生认证

选择你的学校并输入学校名称、学号、真实姓名, 点击"提交认证",即可完成学生认证。

请同学们务必要使用自己的学号信息认证,以免影响成绩。完成学生认证后,下次也可以直接使用学 号登录。

|              | •       | 个人信息 认证            | 正信息 修改头像 修改密码                   |               |  |
|--------------|---------|--------------------|---------------------------------|---------------|--|
|              |         | 学校名和<br>信息<br>继续认证 | 弥: , 学号: admin-gxb006, 真实姓<br>亚 | 名: 006   更多认证 |  |
| 我的首页<br>消息中心 |         | <b>*</b> 学校名       | <b>名称</b> 高校邦产品学院               | ~             |  |
| 认证课<br>兴趣课   | 7<br>38 | * 5                | 学号 请输入你的学号                      |               |  |
| 收藏<br>个人设置   | î       | <b>*</b> 真实处       | <b>生名</b> 请输入你的真实姓名             |               |  |
|              |         |                    | 提交认证                            |               |  |
|              |         |                    |                                 |               |  |
|              |         |                    |                                 |               |  |
|              |         |                    |                                 |               |  |
|              |         |                    |                                 |               |  |
|              |         |                    |                                 |               |  |

课程学习

在课程页面,点击你要学习的课程,进入课程详情 页面。在课程详情页面点击"开始学习",进入课 程学习中心开始学习之旅。

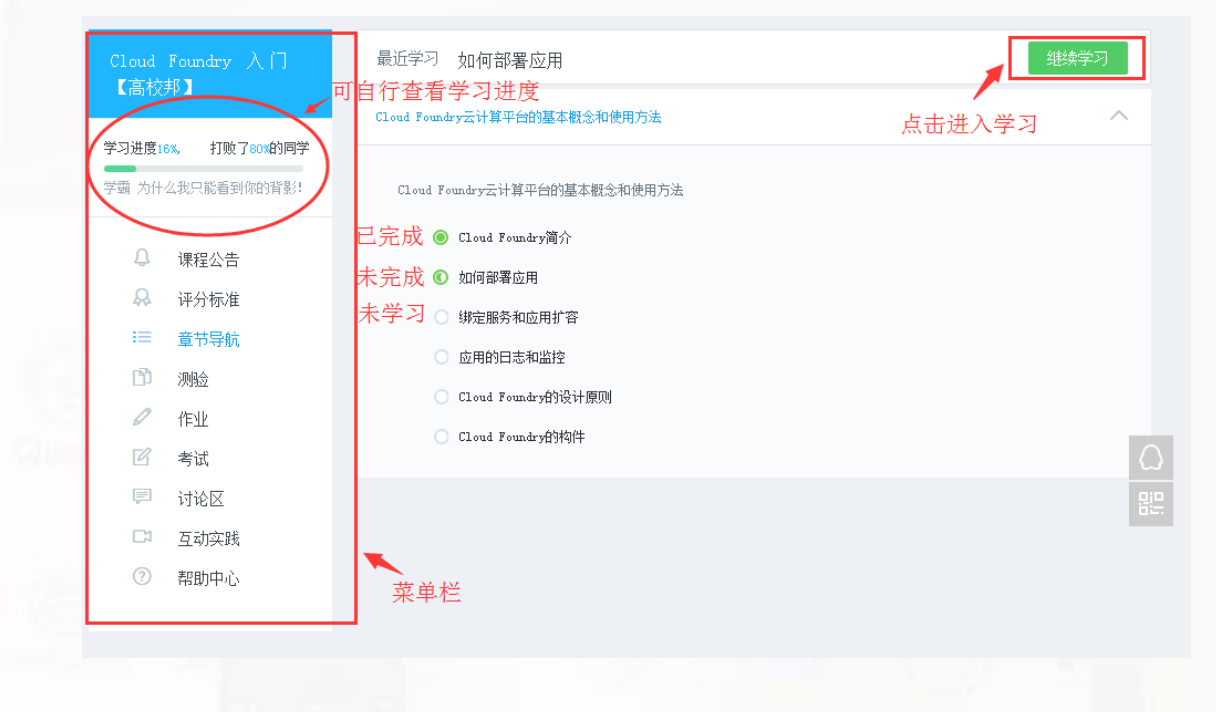

# 评分标准

课程成绩由线上成绩和线下成绩组成。 线上成绩包括视频、测验、作业、讨 论、考试,线下成绩由老师评判后计 分,不同的课程权重分配不同。

| 军事理论【演示】                                  | 欢迎加入课程                                 |  |
|-------------------------------------------|----------------------------------------|--|
|                                           | 评分标准                                   |  |
| 我的进度 0% ,已落后<br>标准进度 32%<br>你打败了0%的学生,加油! | 同学们大家好:                                |  |
| 1                                         | 为了让同学们能够更为清晰直观的了解学习情况和评分情况。现将评分标准公布如下: |  |
| 课程公告                                      | 最终成绩=线上成绩*100%+线下成绩*0%                 |  |
| 平分标准<br>章节导航                              | 1、线上成绩占比100%,得分比重如下:                   |  |
| 测验                                        | 线上成绩由视频、作业、测验、讨论几部分组成。                 |  |
| 讨论区                                       | ■ 视频:25%     作业:25%                    |  |
| 作业                                        | ■ 考试: 15%                              |  |
| 互动实践                                      |                                        |  |
| 考试                                        | 2、线下成绩:占比0%                            |  |
| 帮助中心                                      |                                        |  |

#### 章节导航

章节导航是课程内容区,同学可以按照 章节顺序学习,课程内容包括视频、测 验、作业、讨论互动实践和考试,点击 相应的内容即可进入学习。

| 安東理论【演示】                   | 最近学习 第1讲: 高技术的含义与主要内容                                                        | 膨大学习 |
|----------------------------|------------------------------------------------------------------------------|------|
| 生可查看当前学习进度                 | 【 <b>重要提示】</b> 本课程于2016年04月01日开课,将于2016年10月01日结课。请同学在此期间进行课程学习,逾期后的学习将不计入成绩。 |      |
| 我的进度 60%                   | 第一章 军事高技术总论                                                                  | ^    |
| 标准进度 32%<br>你打败了99%的学生,恭喜! | 第一章 军事高技术总论                                                                  |      |
| 课程公告                       | 未完成 ③ 第1讲: 高技术的含义与主要内容                                                       |      |
| 评分标准                       | 未学习 〇 第2讲: 紅旗9告诉世界: 中国从此不山寨                                                  |      |
| 章节导航                       | ○ 第3讲: 军事高技术的主要领域                                                            |      |
| 测验                         | <ul> <li>讨论</li> </ul>                                                       |      |
| 讨论区                        | 已完成 ◎ 信息化战争                                                                  |      |
| 作业                         | ◎ 国防法规的含义                                                                    |      |
| 互动实践                       | 测验:第一章测验                                                                     |      |
| 考试                         | ◎ 教学资料                                                                       |      |
| 帮助中心                       | ◎ 毛泽东军事思想的现实意义                                                               |      |
|                            | ○ 1讨论11111111111                                                             |      |

## 视频

视频完整看完才有成绩,否则不得分, 请认真观看所有视频,以完成课程知识 点的学习。

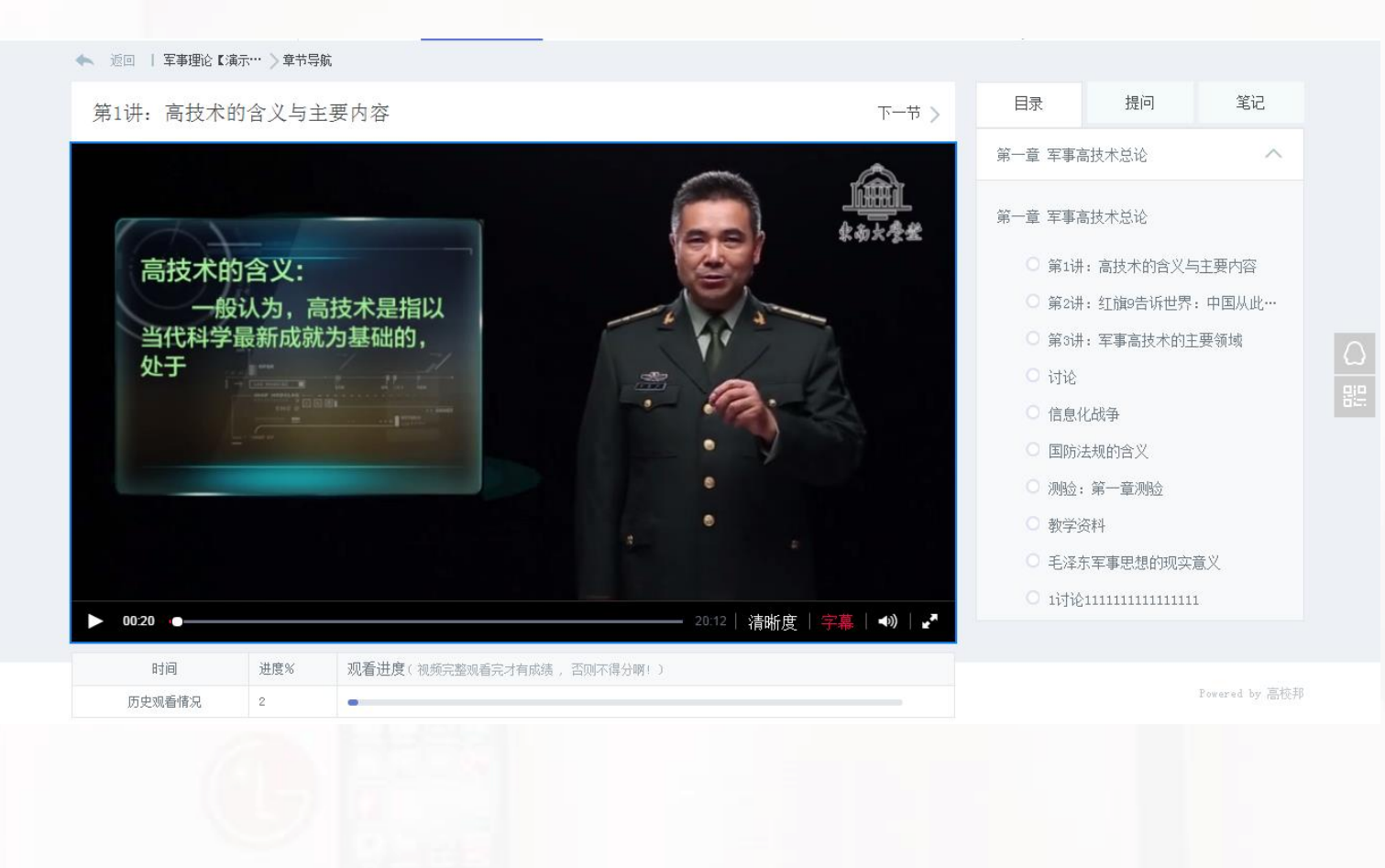

## 提问

#### 在学习过程中,遇到问题可以直接发布"提问", 提问会发布在讨论区的老师答疑区。

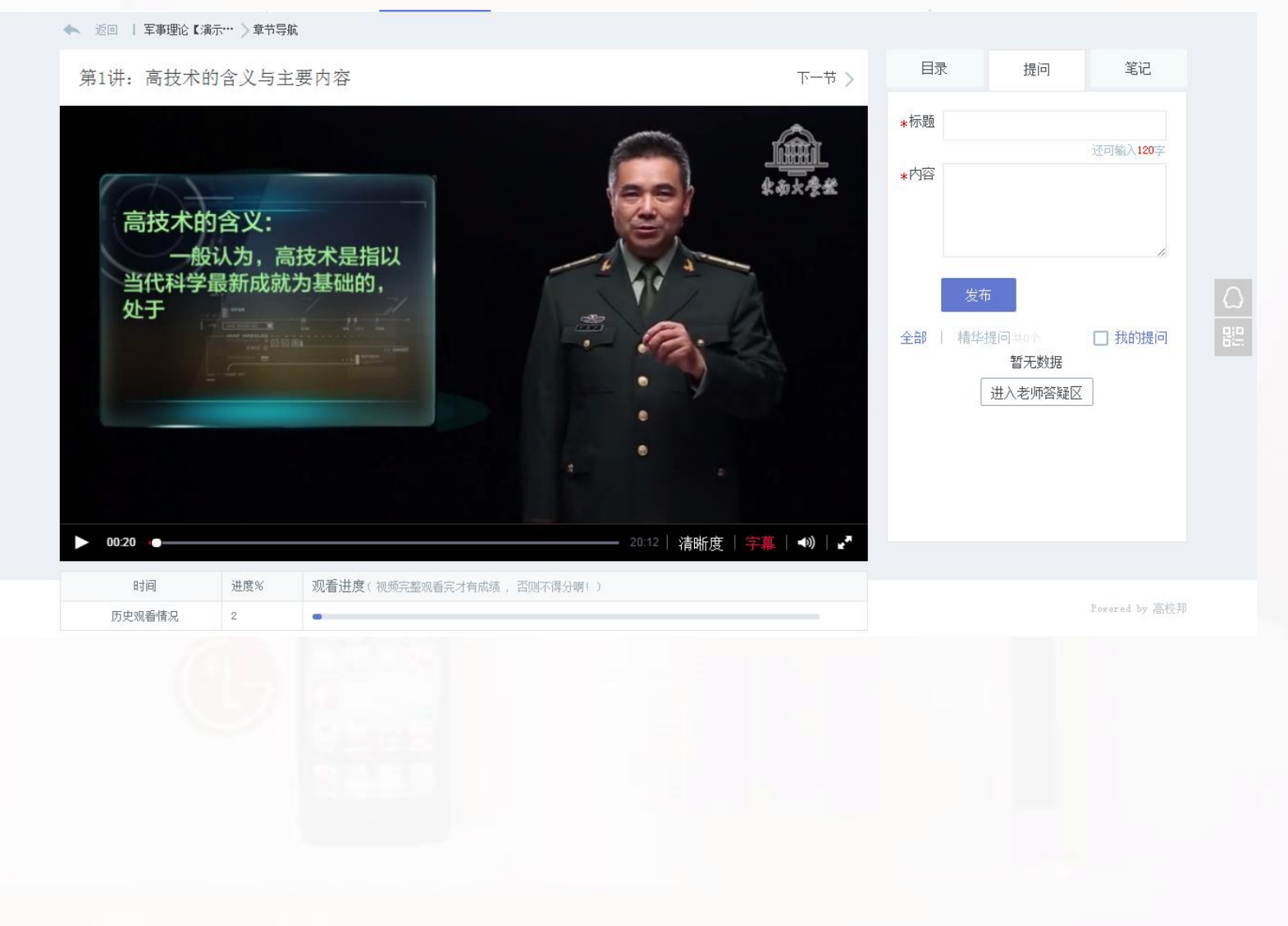

#### 笔记

在学习过程中,可以记录心得体会和知识点,支持 公开,可以与同学分享。

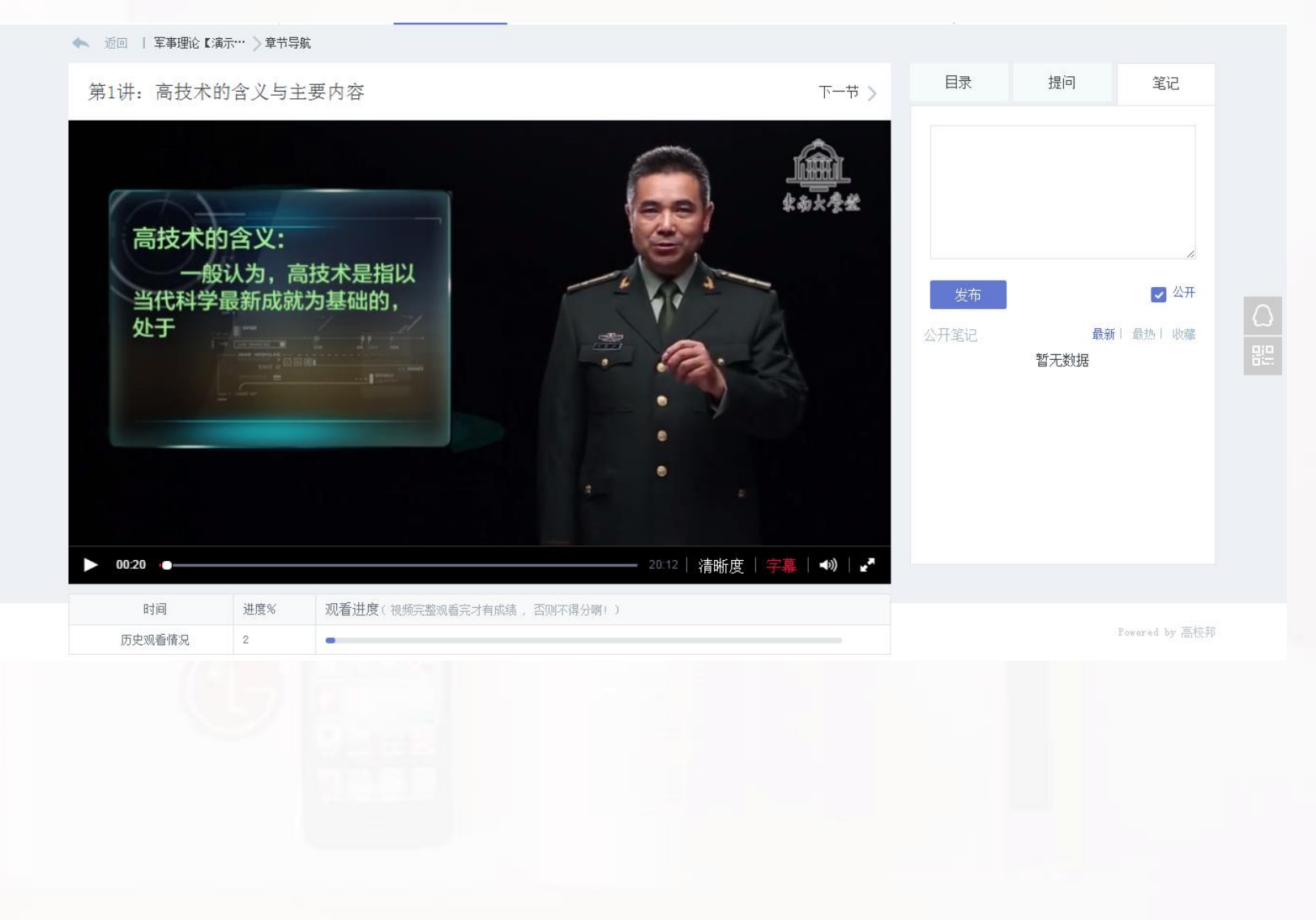

## 测验

测验全部为客观题练习,按时完成每个测验即可获 得成绩,超过提交截止时间后不再记录成绩,请及 时提交。

| 军事理论【演示】                                   | 最近学习 第1讲: 高技术的含义与主要内容            | 继续学习                     |            |
|--------------------------------------------|----------------------------------|--------------------------|------------|
|                                            | 第一章 军事高技术总论                      | ^                        |            |
| 我的进度 0% ,已落后<br>标定推进度 32%<br>你打败了0%的学生,加油! | 第一章 军事高技术总论                      | ^                        |            |
|                                            | 测验: 第一章测验                        | 已于 2019-10-01 00:00 截止提交 |            |
| 课程公告                                       | ▲ 未开始 提示开始时间, 2018-04-25,00:00   |                          | Ω          |
| 半分标准<br>音寸呈航                               | ● P开始 提交载止时间: 2019-10-01 00:00   | 有效得分                     | 읂          |
| 测验                                         | 有效提交次数5,已提交0次                    | 暂无成绩,请先提交测验              |            |
| 讨论区                                        | ● 已截止 成绩评定算法: 取最高分作为最终成绩         |                          |            |
| 作业                                         | 开始领导                             |                          |            |
| 互动实践                                       | 77.27.73.22 上书3人有双证文机云,收取面力力有双规模 |                          |            |
| 考试                                         |                                  |                          |            |
| 帮助中心                                       |                                  |                          | $\diamond$ |

## 作业

作业全部为主观题练习,作业批改方式分为老师批 改和学生互评,最终成绩需要在成绩公布阶段查看。

老师批改:作业提交完成后,由老师批改并给出成 绩。

学生互评:作业提交完成后,需要在批改阶段完成 同学作业互评及自评,不参与互评与自评会影响你 的作业成绩。

| 军事理论【演示】                                  | 最近学习 第1讲: 高技术的含义与主要内容                     | 继续学习 |
|-------------------------------------------|-------------------------------------------|------|
|                                           | 第一章 军事高技术总论                               | ^    |
| 我的进度 0% ,已落后<br>标准进度 32%<br>你打败了0%的学生,加油! | 第一章 军事高技术总论                               | ^    |
|                                           | 信息化战争 提交阶段                                |      |
| 课程公告                                      |                                           |      |
| 评分标准                                      | 未开始 提交开始时间: 2016-04-25 00:00 作业成绩:        |      |
| 章节导航                                      | ● 提交中 提交截止时间: 2019-10-01 00:00 暂无成绩,请先提交日 | 乍业   |
| 测验                                        | ● 批改中 作业批改方式:老师批改                         |      |
| 讨论区                                       | 批改开始时间: 2019-10-01 00:00                  |      |
| 作业                                        | 批改截止时间: 2019-10-01 00:00                  |      |
| 互动实践                                      | _ 成绩公布 成绩公布时间: 2019-10-01 00:00           |      |
| 考试                                        |                                           |      |
| 帮助中心                                      | 提交作业                                      |      |
|                                           | 国防法规的含义 已截止                               |      |

# 讨论

讨论板块是学生老师之间的互动学习区。 同学们即可以针对本课程的知识点进行 提问,得到其他同学和老师的帮助,也 可以进行话题讨论与课程教学讨论。

得分讨论为课程章节下的讨论,参与讨 论可以获得分数,讨论次数及质量会影 响最终的讨论成绩。

| 军事理论【演示】                  | 最近学习 第1讲: 高技术的含义与主要内容 继续学习                    |                                                             |   |
|---------------------------|-----------------------------------------------|-------------------------------------------------------------|---|
|                           | 讨论区 讨论区规则                                     | 搜索 Q 我的讨论区 发帖                                               |   |
| 我的进度 0% ,已落后              | 全部讨论 得分讨论 老师答疑区                               | 最新发布 📼                                                      |   |
| 标准进度 32%<br>你打败了0%的学生,加油! | 欢迎来到讨论区,你可以在这里提出学习疑问。分享学习心得,与老师同学交流           |                                                             |   |
| 课程公告                      | <b>测</b><br>刘素秋 2016-05-25 20:43              | 来自老师答疑区<br>浏览 1 / 回夏 0                                      |   |
| 章节导航                      | 这个课很有意思<br>刘素秋 2016-05-20 22:59               | 来自老师答疑区<br>浏览 1 / 回夏 0                                      | 8 |
| 讨论区作业                     | 大家都觉得这个课怎么样 <b>?</b><br>刘素秋 2016-05-20 22:59  | 来自老师答疑区<br>浏览 0 / 回夏 0                                      |   |
| 互动实践<br>考试                | 测试啊<br>刘素秋 2018-05-20 20:12                   | <b>来自老师答疑区</b><br>浏览 <b>0</b> / 回夏 <b>1</b> 最后回夏 2018-05-20 |   |
| 帮助中心                      | <b>1讨论111111111111</b><br>王1 2016-05-20 14:22 | 来自得分讨论<br>浏览 0 / 回夏 0                                       |   |
|                           | 讨论                                            | 来自得分讨论                                                      |   |

#### 互动实践

互动实践包括直播、活动等,直播 为学生在线与教师实时互动功能, 学生在直播时间内点击进入即可参 与直播。活动则为丰富课程的互动 体验,支持O2O的线上线下活动。

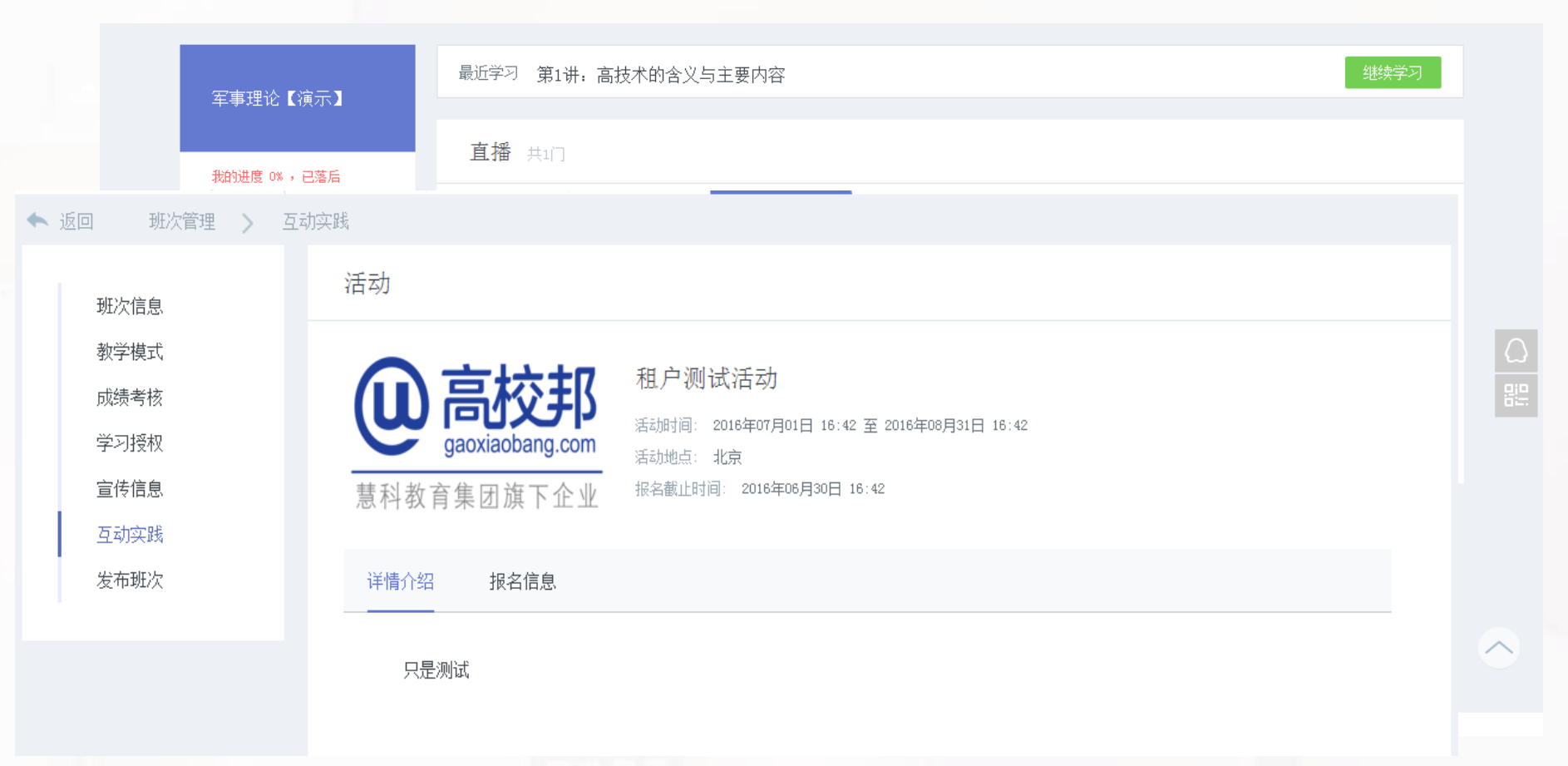

#### 考试

#### 学生学习一定进度后即可参加考试, 点击左侧菜单栏中考试,选择参加考 试即可进入。

| 军事理论【演示】                                                                                                    | 最近学习 第1讲:高技术的含义与主要内容 继续学习                                                                                                    |            |
|----------------------------------------------------------------------------------------------------|----------------------------------------------------------------------------------------------------|------------|
|                                                                                                    | 考试 军事理论(测试版)                                                                                                    |            |
| 批的进度 0× , 已落后       标准进度 32%       你打败了0%的学生,加油!       课程公告       评分标准       章节导航       测验       讨论区       作业       互动实践       考试 | <ul> <li>未开始 提交开始时间: 2016-05-23 13:41:00</li> <li>子开始 提交截止时间: 2016-05-31 17:45:00<br/>考试限时: 60分钟 考试次数: 1次</li> <li>已截止 成绩公布时间: 即将公布</li> <li>空献止 成绩公布时间: 即将公布</li> <li>参加条件: 学习进度达到 0% / 我的学习进度: 0% 已达标</li> </ul> |            |
| 帮助中心                                                                                                    |                                                                                                    | $\diamond$ |
| <i>6</i> <b>2</b>                                                                                                    |                                                                                                    |            |
|                                                                                                    |                                                                                                    |            |

## 课程公告

在课程公告栏目中,查看课程公告,可以及 时获得老师课程通知,实时了解课程教学计 划。

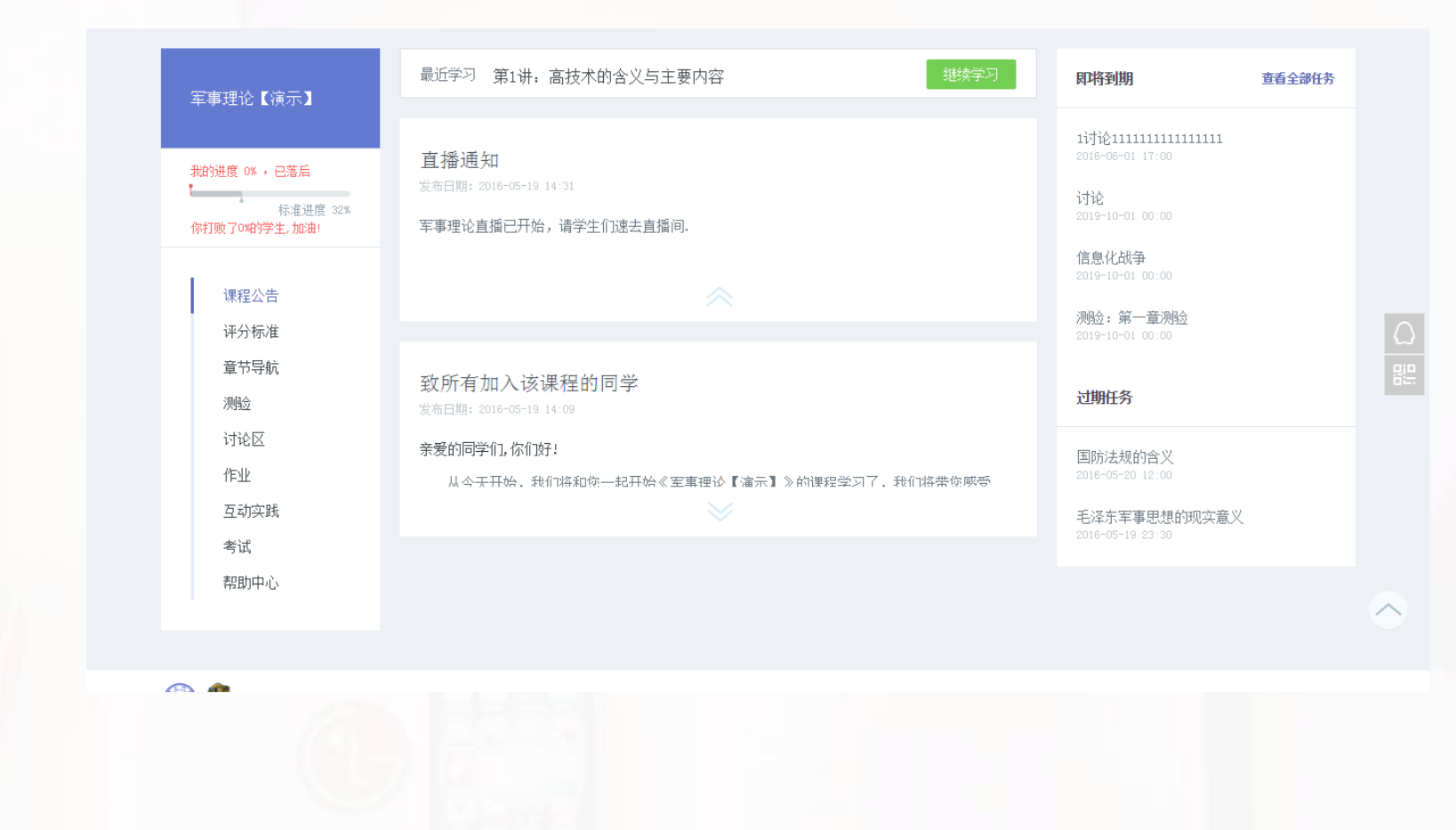

#### 扫描二维码下载高校邦APP课程学习更加方便。

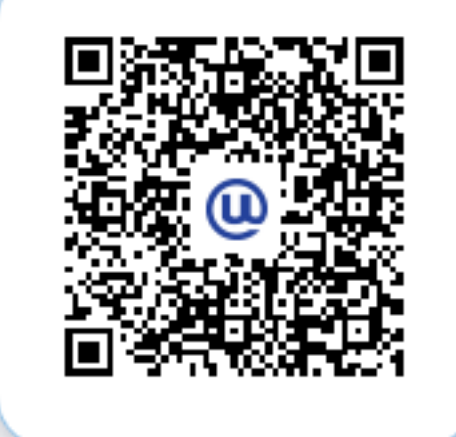

Andriod版下载

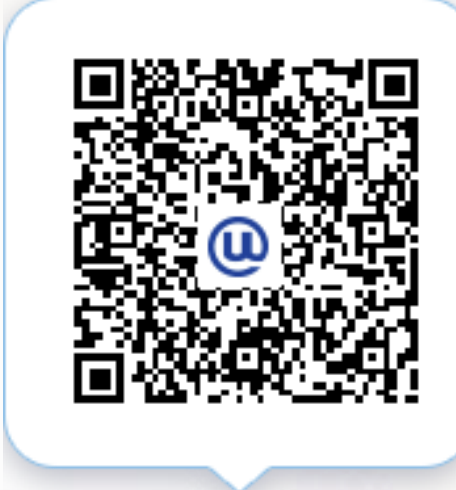

# iPhone版下载

# 如您在学习中遇到任何问题,请及时联系客服

QQ:4006400770 邮箱:service@gaoxiaobang.com